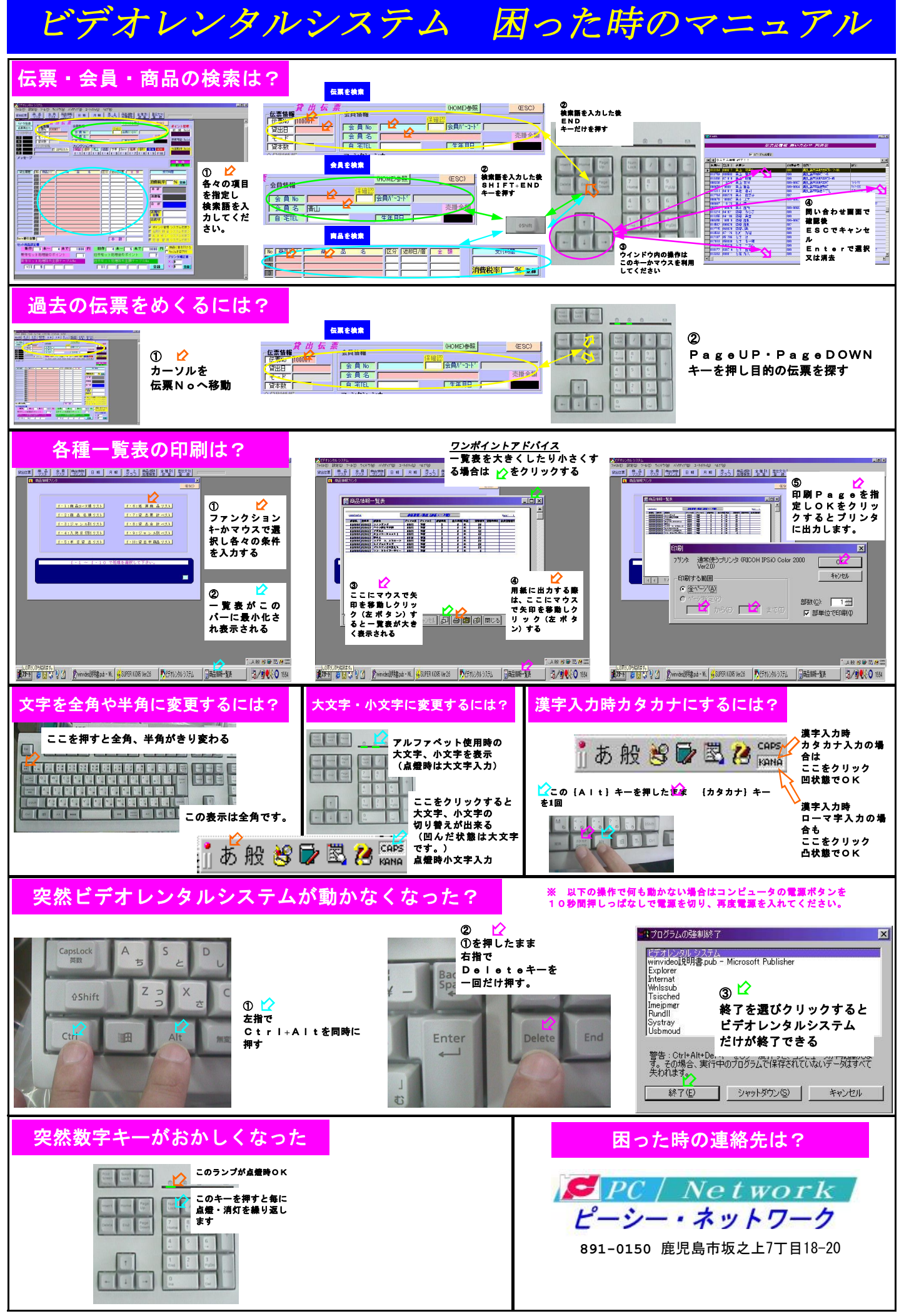

【  $L^{\circ}$ ーシー・ネットワーク ホームヘ<sup>°</sup>ーシ<sup>°</sup> 】 click!!  $\Rightarrow$  http://www.pcn-soft.com